# <u>บทที่ 6 การจัดการกับข้อมูลในแฟ้มเอกสาร</u>

#### 1. <u>การยกเลิกการทำงานดำสั่งสุดท้าย (Undo)</u>

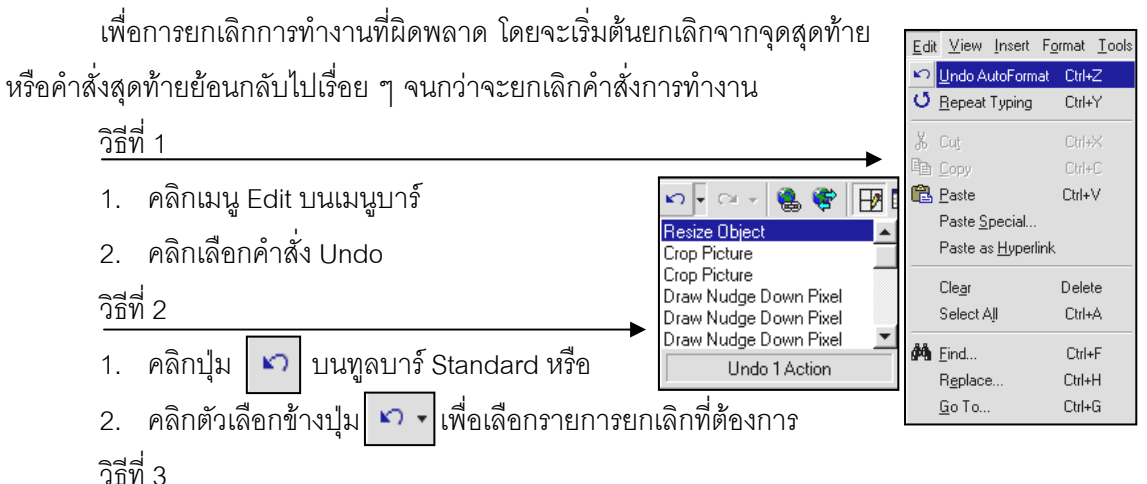

กดปุ่ม Ctrl บนคีย์บอร์ดค้างไว้แล้วจึงกดปุ่ม z (Ctrl + Z)

### 2. **การ**ทำงานซ้ำดรั้งสุดท้าย (Repeat)

ในการพิมพ์ข้อมูลต่าง ๆ ลงในเอกสาร บางครั้งอาจจะมีข้อความหรือประโยคที่ใช้งานบ่อยครั้ง หรือใช้งานซ้ำ ๆ ดังนั้นเพื่อความสะดวกในการเพิ่มเติมประโยคที่ซ้ำ ๆ หรือซ้ำคำสั่งการทำงานครั้งสุดท้าย ทางโปรแกรมไมโครซอฟต์เวิร์ดจึงจัดทำโปรแกรมช่วยงานนี้ขึ้น แต่ขึ้นกับเงื่อนไขในการทำงานครั้งสุดท้ายที่ จะต้องเป็น

- → การแก้ไขข้อความ (Typing) เช่น การเพิ่มเติม การลบ การแก้ไขข้อมูล เป็นต้น
- → การแก้ไขรูปแบบ (Formatting) เช่น การปรับปรุงแก้ไขตัวอักษรพารากราฟ , Section เป็นต้น โดยมีวิธีการดังนี้

   Edit ⊻iew Insert Format Ion

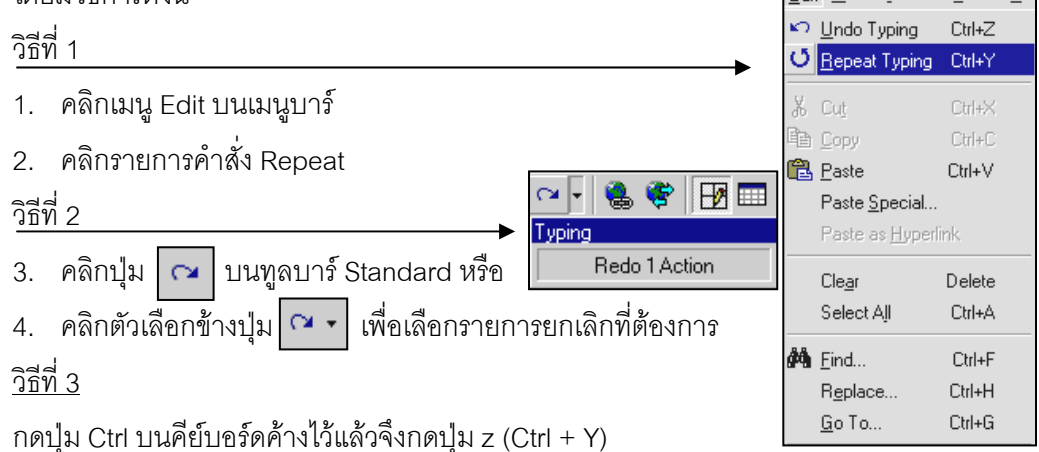

#### 3. <u>การตัด การย้ายกลุ่มข้อมูลที่ทำหนดไว้ ในดลิปบอร์ด (Cut)</u>

เป็นการตัด (Cut) หรือย้ายข้อความ (Text) ที่กำหนดจากแฟ้มเอกสารไปเก็บไว้ในคลิปบอร์ด (Clipboard) ซึ่งหมายถึง พื้นที่หน่วยความจำชั่วคราวเพื่อไว้เก็บข้อความหรือกราฟฟิกที่เกิดจากคำสั่ง Cut หรือ Copy และสามารถนำสิ่งที่เก็บไว้นี้ไปเก็บไว้ในแฟ้มเอกสารใด ๆ ก็ได้ด้วยคำสั่ง Paste

- เลือกข้อความที่กำหนด โดยการวางเคอร์เซอร์ <sup>ชตัด (Cut)</sup>
   ไว้หน้าข้อความที่เลือกแล้วกดปุ่มเมาส์ข้างซ้าย ค้างไว้แล้วลากไปทางขวาจนกว่าจะได้ข้อความ
   ที่เลือก โดยจะสังเกตเห็นแถบสีดำแสดงทับข้อความที่เลือก
- 2. คลิกเมนู Edit บนทูลบาร์
- 3. คลิกเลือกคำสั่ง Cut
- ช้อความที่เลือกจะถูกย้ายออกจากงานเอกสารไปเก็บไว้ที่คลิปบอร์ด
   เพื่อรอคำสั่งต่อไป

## 4. **การ**การกำล้าเนากลุ่มข้อมูลในดลิปบอร์ด (Copy)

เป็นการทำสำเนาหรือคัดลองข้อมูลหรือข้อความ (Text) ที่คัดเลือกจากแฟ้มเอกสารปัจจุบันไปเก็บ ไว้ในคลิปบอร์ดโดยข้อความที่เลือกในต้นฉบับยังคงอยู่ที่แฟ้มเอกสารปัจจุบัน

- 1. เลือกข้อความที่ต้องการทำสำเนาหรือคัดลอก
- 2. คลิกเมนู Edit ที่ทูลบาร์
- คลิกเลือกรายการคำสั่ง Copy
   โดยข้อความที่เลือกยังคงอยู่ที่เดิม

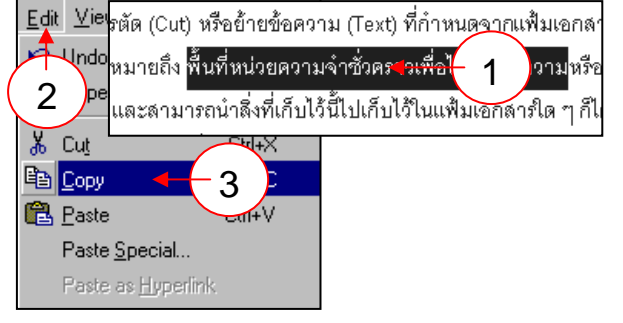

#### 5. <u>MSวางกลุ่มข้อมูลในดลิปบอร์ดลงบนแพ้มเอกสาร (Paste)</u>

เป็นการทำงานที่เชื่อมต่อจากคำสั่ง Cut หรือ Copy โดยการนำข้อมูลที่ได้จากการตัด (Cut) หรือ สำเนา (Copy) มาวางแทรก ณ ตำแหน่งที่มีเคอร์เซอร์กระพริบอยู่ โดยที่กลุ่มข้อความที่อยู่ในคลิปบอร์ด

จะยังไม่หายไปจนกว่าจะมีข้อความใหม่มาแทนที่

- ทำการตัด (Cut) หรือสำเนา (Copy) ข้อความที่ต้องการ
- เลื่อนเมาส์พอยน์เตอร์คลิกในตำแหน่งที่ต้องการ นำข้อความไปวางแทรก
- 3. คลิกเมนู Edit บนเมนูบาร์
- คลิกเลือกคำสั่ง Paste ข้อความจะปรากฏ ณ จุดที่เคอร์เซอร์กระพริบอยู่

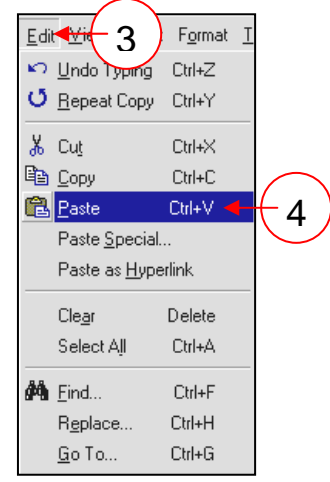

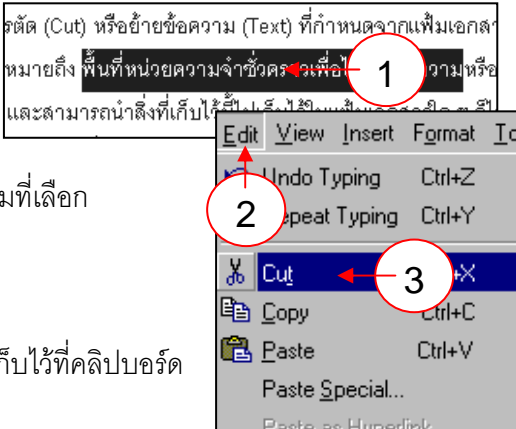

#### 6. ทารวางกลุ่มข้อดวามในดลิปบอร์ดลงในแพ้มอกสารหรือเชื่อมโยงกับแพ้มอื่น ๆ (Paste Special)

- 1. คลิกเมนู Edit บนเมนูบาร์
- 2. คลิกเลือกคำสั่ง Paste Special
- 3. คลิกเลือกรายการในไดอะล๊อกบ๊อก Paste Special
  - → Paste : การวางแทรกข้อมูลลงในตำแหน่งที่มีเคอร์เซอร์กระพริบอยู่
  - → Paste Link : การวางแทรกเพื่อสร้างความสัมพันธ์ของข้อมูล (Link) จากโปรแกรมอื่น
  - → Source : การแสดงรายการและแหล่งที่มาของรายการที่สามารถวางแทรก (Paste) จาก คลิปบอร์ด ซึ่งมาจากรายการเลือกจากช่อง As:
  - → As : รายการแสดงประเภทรูปแบบที่แตกต่างกันให้เลือกใช้
  - → Float over Text : การวางข้อความอยู่เหนือข้อความ
  - → Display as Icon: การแสดงข้อความหรือข้อมูลในรุปแบบของ Icon

### 7. **การ**ลบข้อดวามที่ทำหนด (Clear)

เป็นการลบ (Clear) ข้อความหรือรูปภาพที่เลือกออกไปจากแฟ้มเอกสาร โดยจะไม่สามารถเรียก

ข้อความหรือรูปภาพนั้นคืนกลับด้วยวิธีการ Paste แต่สามารถเรียกคืนได้ ด้วยวิธี Undo ของ Clear เท่านั้น

- 1. คลิกเลือกรายการหรือข้อความที่ต้องการลบทิ้ง
- 2. คลิก Edit บนเมนูบาร์
- 3. คลิกเลือกคำสั่ง Clear
- \* อาจใช้ปุ่ม Delete บนคีย์บอร์ดแทนคำสั่ง Edit หรือ Clear ก็ได้ เพื่อความสะดวกและรวดเร็ว

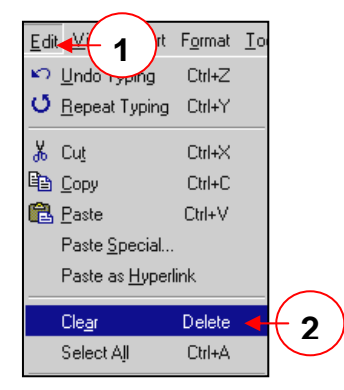

### 8. การเลือกข้อมูลทั้งหมดในแพ้มอกสาร (Select All)

เพื่อการเลือกข้อมูลทั้งหมดในแฟ้มเอกสารปัจจุบันสำหรับการกำหนดการใช้งานต่าง ๆ เพื่อให้เกิด ความสะดวกและรวดเร็วที่สุด <u>Edit View Insert Format Io</u>

- 1. คลิก Edit บนเมนูบาร์
- 2. คลิกเลือกรายการคำสั่ง Select All
- จะปรากฏแถบสีดำคลุมข้อความหรือข้อมูลทั้งหมดในแฟ้มเอกสาร หรือ

กดปุ่ม Ctrl + A บนคีย์บอร์ด

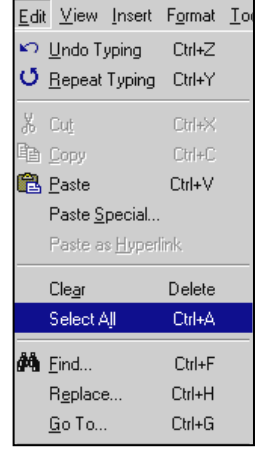

#### 9. การดันหากลุ่มดำในเเพิ่มเอกสารบัจจุบัน (Find)

เพื่อการค้นหาคำบางคำ สัญลักษณ์บางอย่างที่ปรากฏอยู่ในแฟ้มเอกสารปัจจุบันได้อย่างรวดเร็ว โดยเพียงแต่กำหนดข้อความหรือสัญลักษณ์ที่ต้องการค้นหาเท่านั้น

- 1. คลิก Edit บนเมนูบาร์
- 2. คลิกเลือกคำสั่ง Find
- ป้อนข้อมูลที่ต้องการค้นหาและรูปแบบการค้นหาโดยการกดปุ่ม More ในไดอะล๊อกบ๊อก Find and Replace
  - → Find What : ช่องเพื่อการพิมพ์ช้อความที่ต้องการค้นหา
  - → Match case : รายการให้เลือก ถ้าต้องการค้นหาข้อความใน Find What โดยสนใจ ตัวอักษรใหญ่ที่ต่างจากตัวเล็ก แต่ไม่สนใจขนาดหรือส่วนหนึ่งส่วนใดของคำ
  - → Find whole word only : รายการให้เลือกถ้าต้องการค้นหาโดยไม่สนใจว่าคำนั้น จะเป็นตัวอักษรตัวใหญ่หรือเล็ก แต่จะไม่เป็นส่วนหนึ่งส่วนใดของคำอื่น
  - → Search : เป็นรายการให้เลือกว่าจะทำการค้นหาแบบไหน
    - → Up : ให้โปรแกรมค้นหาจากจุดสุดท้ายของเอกสารไปยังจุดเริ่มต้นของเอกสาร
    - → Down : ให้โปรแกรมค้นหาจากจุดเริ่มต้นไปยังจุดสุดท้ายของเอกสาร
    - → All : ให้โปรแกรมค้นหาทั้งหมด
  - → Find Next : เพื่อการเริ่มต้นค้นหาข้อความ
  - → Format :การกำหนดรูปแบบของข้อความ พารากราฟ หรือรูปแบบ (Style) เป็นต้น
- 4. กดปุ่ม Find Next เพื่อการค้นหา

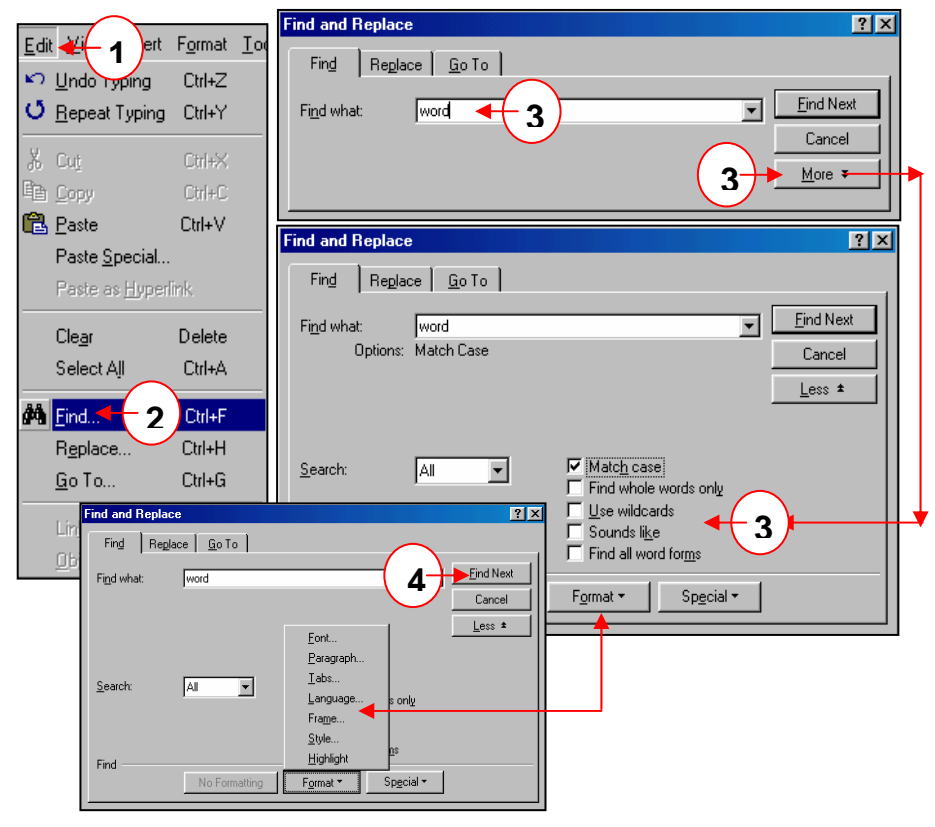

#### 10. <u>การแทนกลุ่มดำด้วยข้อดวามที่ทำหนด (Replace)</u>

เป็นคำสั่งเพื่อการแทนที่ข้อความที่ต้องการจากการใช้คำสั่งค้นหา (Find) ทำให้การแก้ไขคำ หรือ ข้อความที่ผิดพลาดสามารถทำได้อย่างสะดวกและรวดเร็วขึ้นเป็นอย่างมากด้วยวิธีการง่าย ๆ คือ

- 1. คลิก Edit บนเมนูบาร์
- คลิกเลือกรายการคำสั่ง Replace หรือหากใช้รายการคำสั่ง
   Find ให้กดปุ่ม Replace บนไดอะล๊อกบ๊อก Find and Replace
- 3. ป้อนข้อมูลที่ต้องการค้นหาและข้อมูลแทนที่ในไดอะล๊อกบ๊อก
  - → Find What : ข้อความที่ต้องการค้นหา
  - → Replace with : ข้อความที่ต้องการ แทนที่ข้อความใน Find What
- 4. คลิกปุ่มเลือกการแทนที่
  - → Replace : ต้องการแทนที่เฉพาะ ข้อความที่ค้นพบตรงนั้น
  - → Replace All : แทนที่ข้อความทั้งหมด ในแฟ้มเอกสารด้วยข้อความใน Replace with

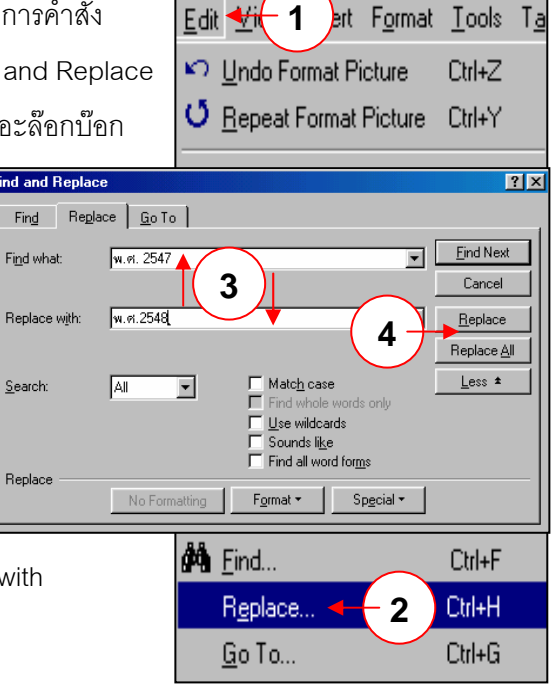

Edit 🔫

🔊 Undo Typing

🖸 Repeat Typing

ert F<u>o</u>rmat <u>T</u>o

Ctrl+Z

Ctrl+Y

### 11. **การ**ย้ายหน้าเอกสารบังจุบันไปยังหน้าที่ทำหนด (Go To)

เป็นคำสั่งเพื่อการย้ายการทำงานจากหน้าเอกสารปัจจุบันไปยังหน้าเอกสารอื่นหรือเพื่อการค้นหา หน้าเอกสารที่ต้องการอย่างสะดวกและรวดเร็ว

- 1. คลิก Edit บนเมนูบาร์
- 2. คลิกเลือกรายการคำสั่ง Go to
- 3. ป้อนข้อมูลเลขหน้าที่ต้องการ
- 4. กดปุ่ม Go to เพื่อไปยังหน้าเอกสารที่ต้องการ

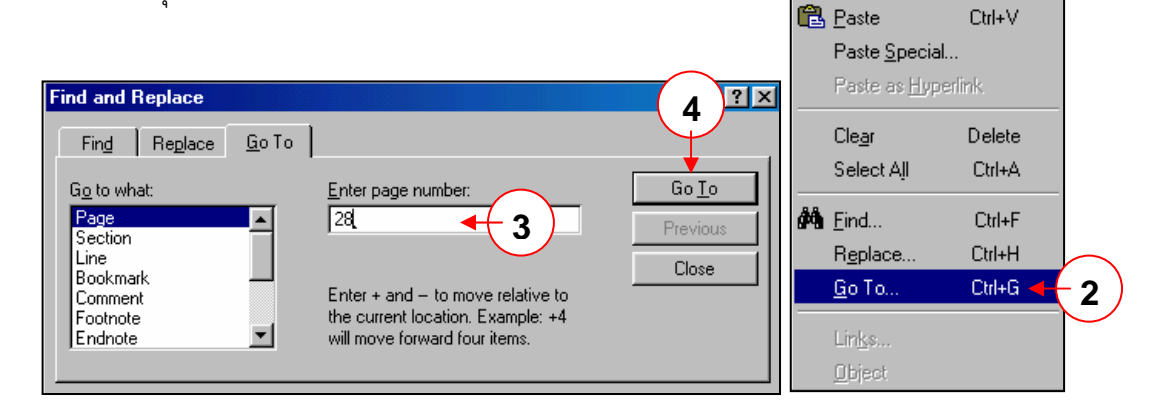

### 12. <u>MSแทรทข้อดวามที่ทำหนดไว้แล้ว (AutoText)</u>

เป็นคำสั่งที่ใช้ในการกำหนดข้อความอัตโนมัติ โดยผู้ใช้อาจจะกำหนดข้อความ รูปแบบต่าง ๆ ที่มัก จะนำไปใช้งานบ่อย ๆ ไปเก็บไว้เพื่อนำไปแทรกในแฟ้มเอกสารเมื่อใช้การแทรกด้วยคำสั่ง Auto Text

- 1. คลิก Insert บนเมนูบาร์
- 2. คลิกเลือกรายการ Auto Text
- 3. คลิกเลือกรายการที่กำหนดให้จากรายการที่ปรากฏ หรือ
- คลิกเลือก Auto Text เพื่อเลือกหรือกำหนดข้อความอัตโนมัติที่ต้องการในไดอะล๊อกบ๊อก Auto Correct

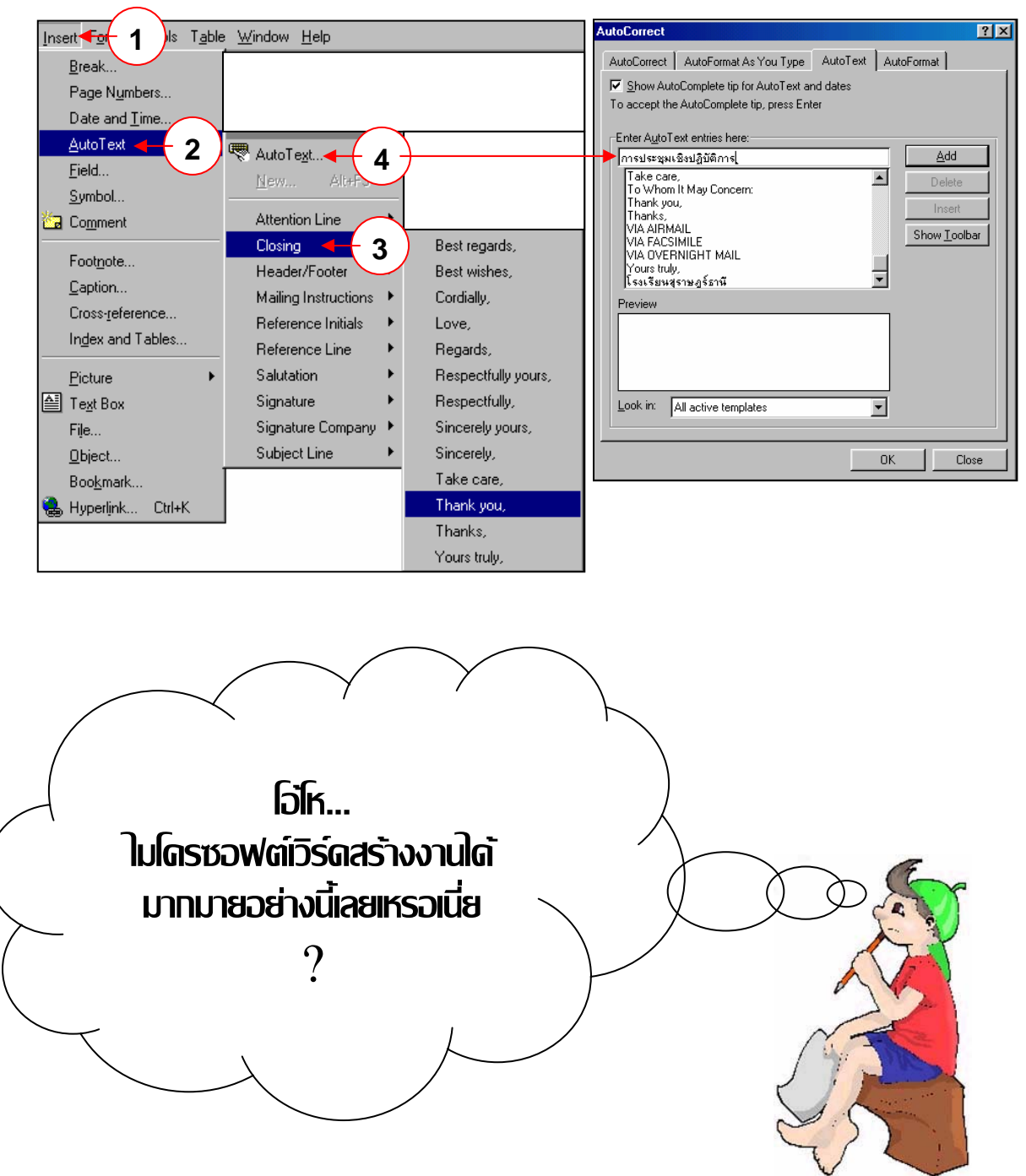